## **Configure BOOT from iSCSI from UCS Central**

## Contents

| Introduction                                  |
|-----------------------------------------------|
| Prerequisites                                 |
| Requirements                                  |
| Components Used                               |
| Configure                                     |
| Create the vNIC and Set the Native iSCSI VLAN |
| iSCSI vNIC Configuration                      |
| Configuring the Initiator                     |
| iSCSI BOOT Parameters                         |
| <u>Verify</u>                                 |
| Troubleshoot                                  |
| Related Information                           |

## Introduction

This document describes the configuration for iSCSI configuration in the Unified Computing System Central Domain (UCS-C).

## Prerequisites

#### Requirements

Cisco recommends that you have knowledge of these topics:

- Unified Computing System Central Domain (UCSC)
- Unified Computing System Manager Domain (UCSM)
- Networking configuration
- vNIC Configuration
- iSCSI

#### **Components Used**

- UCS Central
- UCS Manager
- Firmware version UCSC 2.0(1q)
- Firmware version UCSM 4.1(3k)
- Cisco B200 M5

The information in this document was created from the devices in a specific lab environment. All of the devices used in this document started with a cleared (default) configuration. If your network is live, ensure that you understand the potential impact of any command.

## Configure

### Create the vNIC and Set the Native iSCSI VLAN

1. To create a new LAN policy, navigate to **Navigation tab** > **Click in Create LAN connectivity Policy** and a window is displayed to configure the new policy.

| UCS Central 📃 What a | re you looking for? | ٩ | What do you want to do?          | • |  |
|----------------------|---------------------|---|----------------------------------|---|--|
| < III Dashboard      |                     |   | Create KMIP Certification Policy |   |  |
|                      |                     |   | Create LAN Connectivity Policy   | - |  |

2. In the LAN policy created, add a new vNIC.

| SIC        |                  |                                |                 | C. Martine and the second |
|------------|------------------|--------------------------------|-----------------|---------------------------|
| ICs        |                  | Basic MAC Address VLANS VLAN C | Groups Policies |                           |
| SCSI vNICs | Fabric ID<br>A B |                                |                 |                           |
|            |                  | Fabric Failover                |                 |                           |
|            |                  | Enabled Disabled               |                 |                           |
|            |                  | мти                            |                 |                           |
|            |                  | 1500                           |                 |                           |
|            |                  | CDN Source                     |                 |                           |
|            |                  | VNIC Name User Defined Name    |                 |                           |
|            |                  |                                |                 |                           |
|            |                  |                                |                 |                           |
|            |                  |                                |                 |                           |
|            |                  |                                |                 |                           |
|            |                  |                                |                 |                           |
|            |                  |                                |                 |                           |

3. Once the vNIC is created navigate to VLAN tab and select the iSCSI VLAN, this VLAN must be set as Native.

| Basic       | + 8       | iSCSI_vNIC1 Properties |       |             |                                                                 | Manual Template                                                                                    |
|-------------|-----------|------------------------|-------|-------------|-----------------------------------------------------------------|----------------------------------------------------------------------------------------------------|
| vNICs       | VNIC Name | Basic MAC Add          | VLANs | VLAN Groups | Policies                                                        |                                                                                                    |
| ISCSI vNICs |           | + â Set as Nati        | ve    |             | This is only a refer<br>VLANs will not get                      | rence of a VLAN name. The<br>t resolved until the Service                                          |
|             |           | VLAN_72                |       |             | Profile referencing<br>deployed. Once the<br>VLANs will resolve | this policy or template is<br>e Service Profile is deployed, the<br>e by name on the Domain of the |
|             |           |                        |       |             | associated server.                                              |                                                                                                    |

| anual Template                                           |
|----------------------------------------------------------|
|                                                          |
| N name. The<br>il the Service                            |
| template is<br>ile is deployed, the<br>the Domain of the |
| E                                                        |

#### iSCSI vNIC Configuration

1. In the same LAN policy created, navigate to **iSCSI vNICS** and create a new iSCSI vNIC. Do not forget the name must be the same as the previous vNIC configured. Once the name is already configured, you are able to see the Overlay vNIC and the VLAN must be the native.

| Basic       | + 1                        | Properties                     |  |
|-------------|----------------------------|--------------------------------|--|
|             | Basic Identifiers Policies |                                |  |
| iSCSI vNICs |                            | Overlay vNIC<br>iSCSI_vNIC1    |  |
|             |                            | Fabric ID<br>A<br>Overlay VLAN |  |
|             |                            | VLAN_72                        |  |

#### **Configuring the Initiator**

.

1. To configure the Initiator, navigate to **navigation tab**, then click **Create IP Pool** and a window is displayed to configure the new policy.

| UCS Central                    | What are you looking for? | Q  | What do you want to do?                | * |
|--------------------------------|---------------------------|----|----------------------------------------|---|
|                                |                           | -8 | Create Host Interface Placement Policy |   |
| < III Dashboard                |                           |    | Create ID Range Access Control Policy  |   |
| <ul> <li>Welcome to</li> </ul> | UCS Central               |    | Create IP Pool                         |   |

2. Create the initiator IP address, then configure the subnet and the default gateway.

# IP Pool Create

| Basic       | Parent T                                                                                                    | уре          |   |  |
|-------------|----------------------------------------------------------------------------------------------------|--------------|---|--|
|             | Org                                                                                                    | Domain Group |   |  |
| IPv4 Blocks |                                                                                                    |              |   |  |
| IPv6 Blocks | IP Pools created under an organization<br>can be used for IP Management via a<br>Service Profile, as well as for iSCSI vNICS. |              |   |  |
|             | Organiza                                                                                                    | ation        |   |  |
|             | root                                                                                                    |              | • |  |
|             | Name *                                                                                                    |              |   |  |
|             | iscsi_te                                                                                                    | estpool      |   |  |
|             | Descript                                                                                                    | ion          |   |  |
|             |                                                                                                    |              |   |  |
|             |                                                                                                    |              |   |  |

3. Associate the IP Pool created within the previously created LAN policy. To do this step, select the LAN policy > iSCSI vNIC > Identifiers.

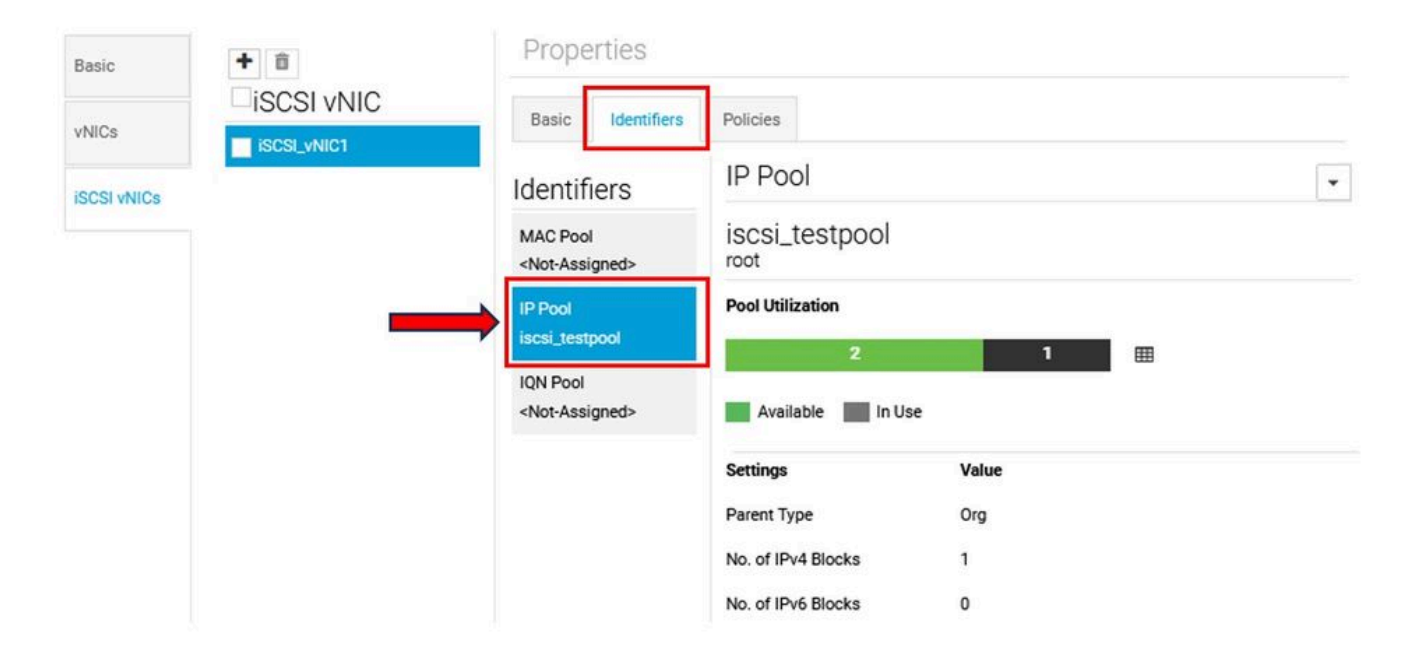

4. To configure the Initiator name, navigate to your service profile and click **Configure Static IDs** > **Identifiers** > **IQN** and configure the Static IQN Address.

|     | 🖉 🗇 🗘  😤 🗸                    | <b>.</b> | 0. |  |
|-----|-------------------------------|----------|----|--|
|     | Create Template From Profile  |          |    |  |
|     | Unbind From Template          |          |    |  |
|     | Assign Server Manually        |          |    |  |
| 1.0 | Unassign Server               |          |    |  |
| 0   | Rename                        |          |    |  |
|     | Clone                         |          |    |  |
|     | Reapply Configuration         |          |    |  |
|     | Configure Interface Placement |          |    |  |
|     | Configure Zoning              |          |    |  |
|     | Configure iSCSI Targets       |          |    |  |
| Va  | Configure Static IDs          | -        | _  |  |
| 10  | UUID Synchronization Behavior |          |    |  |
| в   | Shutdown Server               |          |    |  |
| Va  | Depart Conver                 |          |    |  |